Bağlantı Kılavuzu Sayfa 1 / 6

# Bağlantı Kılavuzu

# Desteklenen işletim sistemleri

Yazılım ve Belgeler CD'sini kullanarak, yazıcıyı aşağıdaki işletim sistemlerine kurabilirsiniz:

- Windows 7
- Windows Server 2008 R2
- Windows Server 2008
- Windows Vista
- Windows Server 2003
- Windows XP
- Mac OS X version 10.5 veya sonraki sürümleri
- Red Hat Enterprise Linux WS
- openSUSE Linux
- SUSE Linux Enterprise Desktop
- SUSE Linux Enterprise Server
- Debian GNU/Linux
- Ubuntu Linux
- Linpus Linux Desktop
- Red Flag Linux Desktop
- Fedora
- Linux Mint
- PCLinuxOS

#### Notlar:

- Windows işletim sistemlerinde, yazıcı sürücüleri ve yardımcı programları 32 ve 64 bit sürümlerde desteklenir.
- Mac OS X sürüm 10.4 ile uyumlu yazıcılar ve yardımcı programlar için http://support.lexmark.com adresinde Lexmark Web sitesini ziyaret edin.
- Desteklenen belirli Linux işletim sistemleri için, http://support.lexmark.com adresinde bulunan Lexmark Web sitesini ziyaret edin.
- Diğer tüm işletim sistemleriyle yazılım uyumluluğu hakkında daha fazla bilgi için, müşteri desteğe başvurun.

# Yazıcıyı Yazılım ve Belgeler CD'sini kullanarak kurma

- 1 Açık tüm uygulamaları kapatın.
- 2 Yazılım ve Belgeler CD'sini takın.

Bir dakika içinde yükleme iletişim kutusu ekranı görüntülenmezse, CD'yi el ile başlatın:

- a 🥙 düğmesini tıklatın veya Başlat düğmesini tıklatın ve sonra Çalıştır öğesini tıklatın.
- **b** Arama Başlat ya da Çalıştır kutusunda, **D:\setup.exe** yazın (burada **D**, CD veya DVD sürücünüzün harfidir).
- c Enter tuşuna basın veya Tamam düğmesini tıklatın.
- **3** Yükle seçeneğini tıklatın ve sonra bilgisayar ekranındaki yönergelere uyun.

Bağlantı Kılavuzu Sayfa 2 / 6

# Yazıcıyı yerel olarak yükleme (Windows)

Not: Yazılım ve Belgeler CD'si işletim sistemini desteklemiyorsa, Yazıcı Ekle Sihirbazı'nı kullanmanız gerekir.

Yazıcı yazılımının güncellemeleri www.lexmark.com. adresindeki Lexmark Web sitesinde bulunulabilir.

## Yerel yazdırma nedir?

Yerel yazdırma, yerel olarak bağlanan bir bilgisayara (USB veya paralel bağlantı kablosuyla bir bilgisayara bağlanan bir yazıcıya) yazdırmadır. Bu tür bir yazıcıyı kurarken, yazıcı yazılımını USB kablosunu bağlamadan önce kurmanız gerekir. Daha fazla bilgi için, yazıcınızla birlikte gelen kurma belgelerine bakın.

Yazılım ve Belgeler CD'si gerekli yazıcı yazılımlarını çoğu Windows işletim sistemine kurmak için kullanılabilir.

## Yazcıyı Yazıcı Ekle Sihirbazını kullanarak kurma (Windows)

Not: Desteklenen Windows işletim sistemleri listesi için, bkz. "Desteklenen işletim sistemleri", sayfa 1.

- 1 Açık tüm yazılım programlarını kapatın.
- 2 Yazılım ve Belgeler CD'sini takın.
- 3 Yükleme yazılımını kapatın.
- 4 Yazıcı ekleme:
  - a 🕗 düğmesini tıklatın veya Başlat düğmesini tıklatın ve sonra Çalıştır öğesini tıklatın.
  - b Arama Başlat veya Çalıştır alanına control printers yazın.
  - c Enter tuşuna basın veya Tamam düğmesini tıklatın.
  - d Yazıcı Görevleri alanından Yazıcı ekle'yi tıklatın.
- 5 Uyarı geldiğinde, bir yerel yazıcı kurmayı seçin ve ardından Disketi Var düğmesini tıklatın.
- 6 Yazıcı yazılımının kurulacağı konumu seçin.

Not: Dosya yolu D:\Drivers\Print\GDI\ şeklinde olmalıdır; burada D, CD veya DVD sürücüsünün harfidir.

7 Tamam düğmesini tıklatın.

## Ağda yazıcıları yükleme (Windows)

### Ağ üzerinden yazdırma nedir?

Windows ortamlarında, ağ yazıcıları doğrudan yazdırma veya paylaştırılmış yazdırma için yapılandırılabilir. Her iki ağ üzerinden yazdırma yöntemi de yazıcı yazılımının kurulmasını ve bir ağ portunun oluşturulmasını gerektirir.

| Yazdırma yöntemi                                                                                                    | Örnek |
|----------------------------------------------------------------------------------------------------|-------|
| <ul> <li>IP üzerinden yazdırma</li> <li>Yazıcı, ağa Ethernet kablosu gibi bir ağ kablosuyla doğrudan bağlanır.</li> <li>Yazıcı yazılımı olağan durumda her ağ bilgisayarına kurulur.</li> </ul> |       |

Bağlantı Kılavuzu Sayfa 3 / 6

| Yazdırma yöntemi                                                                                                    | Örnek |
|----------------------------------------------------------------------------------------------------|-------|
| <ul> <li>Paylaştırılmış yazdırma</li> <li>Yazıcı, ağ üzerindeki bilgisayarlardan birisine USB veya paralel kablosu gibi bir yerel<br/>kablo kullanılarak bağlanır.</li> <li>Yazıcı yazılımı yazıcıya bağlı bilgisayara kurulur.</li> <li>Yazılım kurulurken, diğer ağ bilgisayarlarının yazdırabilmesi yazıcı "paylaştırılmış" olarak<br/>ayarlanır.</li> </ul> |       |

## Yazıcıyı kablolu ağa kurma

Yazıcıyı kablolu ağa yüklemeden önce, yazıcının başlangıç kurulumunu tamamladığınızdan ve yazıcının Ethernet kablosuyla etkin bir Ethernet ağına bağlı olduğundan emin olun.

- 1 Açık tüm yazılım programlarını kapatın.
- 2 Yazılım ve Belgeler CD'sini takın.

Bir dakika içinde yükleme ekranı görüntülenmezse, CD'yi el ile başlatın:

- a 💯 düğmesini tıklatın veya Başlat düğmesini tıklatın ve sonra Çalıştır öğesini tıklatın.
- **b** Arama Başlat ya da Çalıştır iletişim kutusunda, **D:\setup.exe** yazın (**D**, CD veya DVD sürücünüzün harfidir).
- c Enter tuşuna basın veya Tamam düğmesini tıklatın.
- 3 Yükle seçeneğini tıklatın ve sonra bilgisayar ekranındaki yönergelere uyun.

Not: Statik IP adresi, IPv6 veya komut dosyaları kullanarak yazıcıyı yapılandırmak için Gelişmiş Seçenekler > Yönetici Araçları öğesini seçin.

- 4 Ethernet bağlantısı'nı seçin ve sonra Devam'ı tıklatın.
- **5** Uygun kabloyu bilgisayara ve yazıcıya bağlamanız istendiğinde bağlayın.
- 6 Listeden yazıcıyı seçin ve sonra Devam düğmesini tıklatın.

Not: Yapılandırılmış yazıcı listede görünmüyorsa, Aramayı Değiştir'i tıklatın.

7 Bilgisayar ekranındaki yönergeleri izleyin.

## Yazıcıyı ağ üzerinde paylaşma

- 1 Açık tüm uygulamaları kapatın.
- 2 Yazılım ve Belgeler CD'sini takın.

Karşılama ekranının görüntülenmesini bekleyin.

CD bir dakika içinde başlamadığı takdirde, aşağıdakileri yapın:

- a 😍 düğmesini tıklatın veya Başlat düğmesini tıklatın ve sonra Çalıştır öğesini tıklatın.
- **b** Arama Başlat ya da Çalıştır kutusunda, **D:\setup.exe** yazın (burada **D**, CD veya DVD sürücünüzün harfidir).
- c Enter tuşuna basın veya Tamam düğmesini tıklatın.
- **3** Yükle seçeneğini tıklatın ve sonra bilgisayar ekranındaki yönergelere uyun.
- 4 İstendiğinde, kurmak istediğiniz yazıcıyı seçin ve ardından Ekle düğmesini tıklatın.
- **5** Sol-taraftaki bölmede Seçilen Bileşenler altında, eklediğiniz yazıcı modelinin yanındaki **+** öğesini tıklatın.

#### 6 Bağlantı Noktası'nı tıklatın.

Sağ-taraftaki bölmede, yazıcının fiziksel olarak bağlandığı bağlantı noktasını seçin. LPT1 varsayılan olarak seçilir.

- 7 Paylaştırılmış yanındaki + simgesini tıklatın ve Paylaştırılmış'ı seçin.
- 8 Paylaşım Adı öğesini tıklatın ve sağ-taraftaki bölmede yer alan Paylaşım Adı alanına paylaştırılmış yazıcının adını yazın.
- **9** Ağınız için uygunsa, **Yazıcıyı Active Directory'de Yayınla** seçeneğini belirleyin ve sağ-taraftaki bölmeye ilişkili bilgileri girin.
- **10** Yazıcı sürücüsünün varsayılan sürücü olmasını istiyorsanız, **Varsayılan Sürücü** seçeneğini belirleyin.
- **11** Yazıcıyla bir sürücü profilini ilişkilendirmek istiyorsanız, **Sürücü Profili** öğesini tıklatın ve sağ-taraftaki bölmede yapılandırmayı seçin.
- **12** Yazıcı ile ilgili herhangi bir not veya belirli bir konum bilgisi eklemek için **Açıklamalar > Konum** öğesini tıklatın.
- 13 Yüklemek istediğiniz diğer bileşenleri seçin ve ardından Son öğesini tıklatın.
- 14 Bilgisayar ekranındaki yönergeleri izleyin.

## Yazıcıyı yerel olarak yükleme (Macintosh)

## Yazıcıyı yerel olarak yüklemeden önce (Macintosh)

Yazıcı USB kablosuyla yerel ağa bağlanabilir. Yazıcıyı bu şekilde kurarken, USB kablosunu bağlamadan önce yazıcı yazılımını yükleyin. Daha fazla bilgi için, yazıcınız ile birlikte gelen belgelere başvurun.

Gerekli yazıcı yazılımını kurmak için, Yazılım ve Belgeler CD'si kullanılabilir.

Not: Yazıcı sürücüsünü www.lexmark.com adresindeki Web sitemizden de yükleyebilirsiniz.

# Baskı Merkezi veya Yazıcı Kurulumu Yardımcı Programı'nda bir kuyruk oluşturma (Macintosh)

Macintosh bilgisayardan yerel yazdırma için, bir yazdırma kuyruğu oluşturmanız gerekir:

- 1 Yazıcı sürücüsü dosyasını bilgisayara yükleyin.
  - a Yazılım ve Belgeler CD'sini takın ve sonra yazıcı yükleyicisi paketini çift tıklatın.
  - **b** Bilgisayar ekranındaki yönergeleri izleyin.
  - c Bir hedef seçin ve ardından Devam'ı tıklatın.
  - **d** Kolay Kur ekranında, **Kur'**u tıklatın.
  - e Kullanıcı parolasını yazın ve ardından **Tamam** düğmesini tıklatın. Gerekli tüm yazılımlar bilgisayarınıza kurulacaktır.
  - f Kurulum tamamlandığında, Kapat'ı tıklatın.
- 2 Finder'dan şuraya gidin:

#### Uygulamalar > Yardımcı Programlar

**3** Printer Setup Utility (Yazıcı Kurulumu Yardımcı Programı) veya Print Center (Baskı Merkezi) uygulamasını çift tıklatın.

- 4 Yazdırma kuyruğunun oluşup oluşmadığını doğrulayın:
  - USB aracılığıyla bağlanan yazıcı Yazıcı listesinde görünüyorsa, Baskı Merkezinden veya Yazıcı Kurulumu Yardımcı Programı'ndan çıkın.
  - USB aracılığıyla bağlanan yazıcı Yazıcı listesinde görünmüyorsa, USB kablosunun doğru bağlandığından ve yazıcının açık olduğundan emin olun. USB aracılığıyla bağlanan yazıcı Yazıcı listesinde belirdikten sonra, Baskı Merkezinden veya Yazıcı Kurulumu Yardımcı Programı'ndan çıkın.

# Kablolu ağda yazıcı yükleme (Macintosh)

**1** Bilgisayara bir sürücü dosyası yükleyin:

- **a** Yazılım ve Belgeler CD'sini takın ve sonra yazıcı yükleyicisi paketini çift tıklatın.
- **b** Bilgisayar ekranındaki yönergeleri izleyin.
- c Bir hedef seçin ve ardından Devam'ı tıklatın.
- d Standart Yükleme ekranında Yükle düğmesini tıklatın.
- e Kullanıcı parolasını yazın ve ardından **Tamam** düğmesini tıklatın. Gerekli tüm yazılımlar bilgisayarınıza kurulacaktır.
- f Kurulum tamamlandığında, Kapat'ı tıklatın.
- 2 Yazıcı ekleme:
  - IP üzerinden yazdırma için:

#### Mac OS X 10.5 veya daha yeni bir sürümünde

- Apple menüsünden, şunlara gidin:
   Sistem Tercihleri > Yazdır ve Faksla
- **b** + ve ardından **IP** sekmesini tıklatın.
- **c** Adres alanına yazıcınızın IP adresini yazın ve ardından **Ekle**'yi tıklatın.

#### Mac OS X sürüm 10.4 veya öncesi için

- a Finder'dan şuraya gidin:
   Uygulamalar > Yardımcı Programlar
- **b** Printer Setup Utility (Yazıcı Kurulumu Yardımcı Programı) veya Print Center (Baskı Merkezi) uygulamasını çift tıklatın.
- c Yazıcı listesinden, Ekle ve ardından IP Yazıcı'yı tıklatın.
- **d** Adres alanına yazıcınızın IP adresini yazın ve ardından **Ekle**'yi tıklatın.
- AppleTalk üzerinden yazdırma için:

Not: Yazıcınızda AppleTalk'un çalıştığından emin olun.

#### Mac OS X sürüm 10.5'te

- Apple menüsünden, şunlara gidin:
   Sistem Tercihleri > Yazdır ve Faksla
- b + öğesini tıklatın ve ardından şuraya gidin:
   AppleTalk > listeden yazıcı seçin > Ekle

#### Mac OS X sürüm 10.4 veya öncesi için

- a Finder'dan şuraya gidin:
   Uygulamalar > Yardımcı Programlar
- **b** Printer Setup Utility (Yazıcı Kurulumu Yardımcı Programı) veya Print Center (Baskı Merkezi) uygulamasını çift tıklatın.

- **c** Yazıcı listesinden **Ekle** seçeneğine tıklayın.
- d Varsayılan Tarayıcı sekmesini > Diğer Yazıcılar'ı tıklatın.
- e İlk açılır menüden, AppleTalk öğesini seçin.
- f İkinci açılır menüden, Yerel AppleTalk bölgesi öğesini seçin.
- g Listeden yazıcıyı seçip Ekle düğmesini tıklatın.

**Not:** Yazıcı listede görünmezse, IP adresini kullanarak yazıcıyı eklemeniz gerekebilir. Daha fazla bilgi için, sistem destek sorumlunuzla temasa geçin.